## How To: Login to GeriatricMedical.com

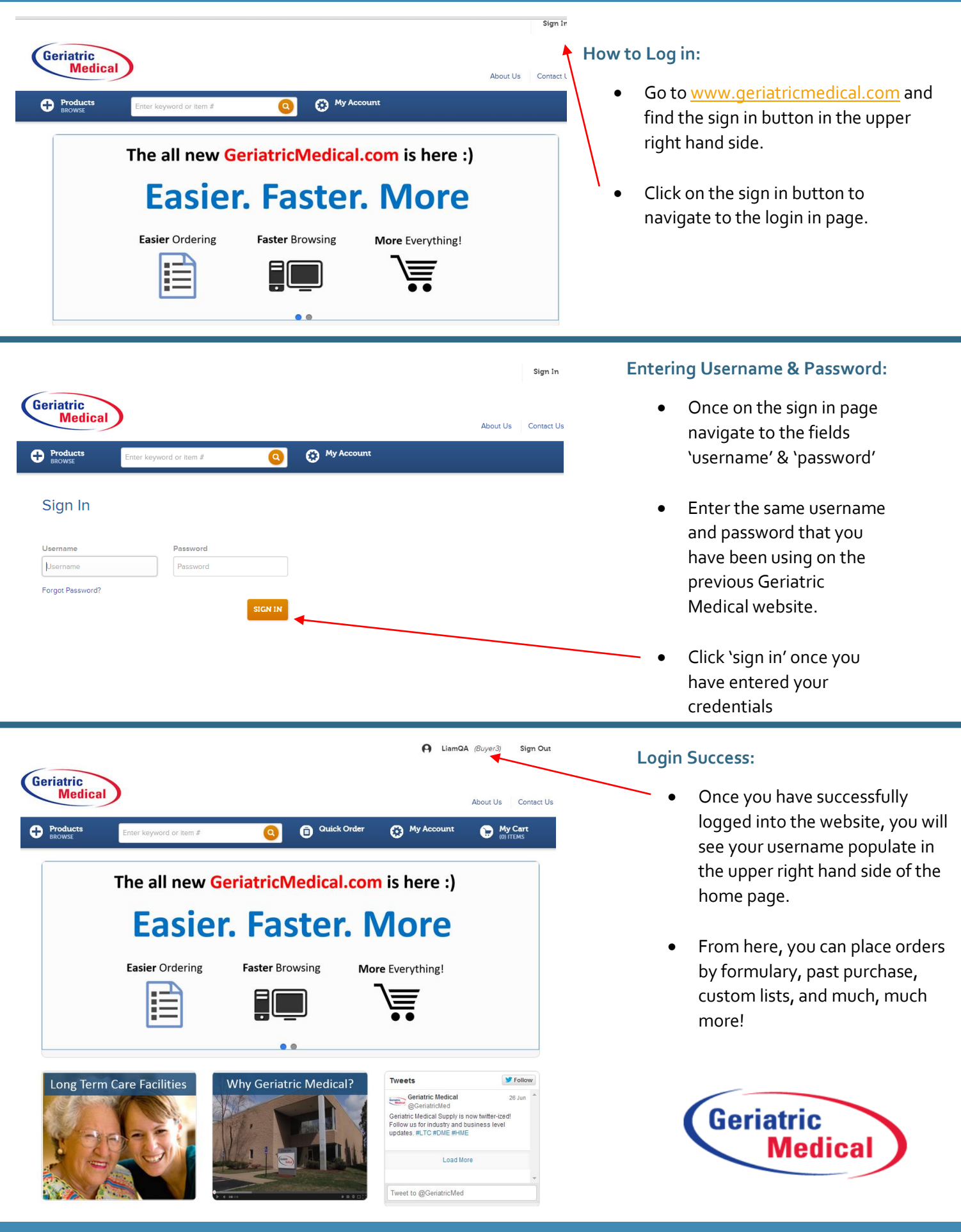

Phone: 1-800-442-1205

www.Geriatricmedical.com

Fax: 1-866-829-0506